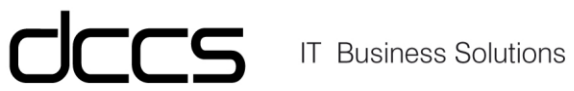

# HowTo "Intune Testlizenzen"

## Inhaltsverzeichnis

| 1.       | Aktivieren der Testlizenzen                                                                                                    | . 3 |
|----------|----------------------------------------------------------------------------------------------------|-----|
| •        | In den ADMIN Bereich wechseln                                                                                                    | . 3 |
| •        | In den Bereich "Abrechnung" wechseln                                                                                                 | . 3 |
| •        | Dienste kaufen wählen                                                                                                    | . 4 |
| •<br>suo | Je nach Tenant kann das folgende Fenster anders aussehen, in jeden Fall aber den Weg<br>chen um "Von Microsoft" Produkte zu erwerben | . 4 |
| ٠        | Im Suchfenster INTUNE eingeben                                                                                                    | . 5 |
| ٠        | Im Suchfenster auf DETAILS klicken                                                                                                   | . 5 |
| •<br>Un  | Auf "Jetzt Testen" klicken – danach sind 250 Lizenzen für 3 Monate im VOLLEN Funktions<br>nfang aktiv                                | . 6 |
| •        | Weitere zuweisen wählen                                                                                                    | . 7 |
| •        | Lizenz wählen                                                                                                    | . 7 |
| •        | Änderungen speichern klicken                                                                                                    | . 7 |

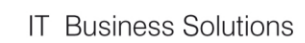

### 1. Aktivieren der Testlizenzen

Um die Intune Testlizenzen zu aktivieren muss mit einem Admin in den Tenant eingestiegen werden.

https://portal.office.com

#### • In den ADMIN Bereich wechseln

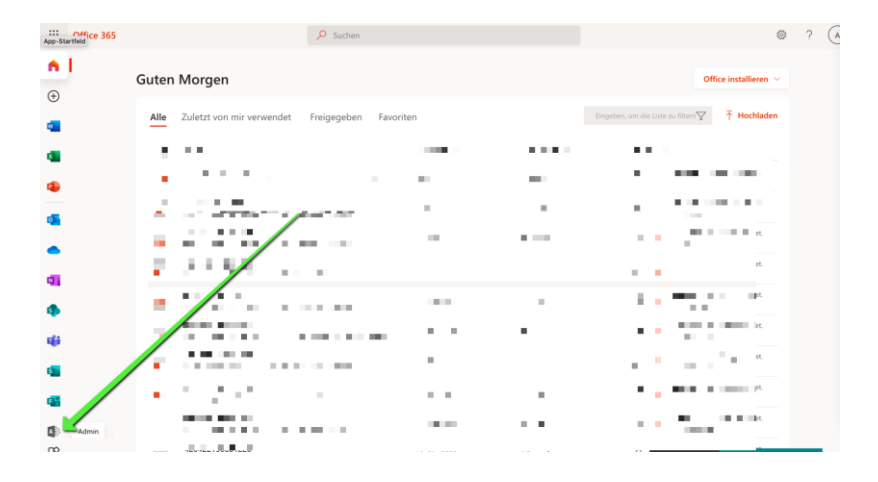

#### • In den Bereich "Abrechnung" wechseln

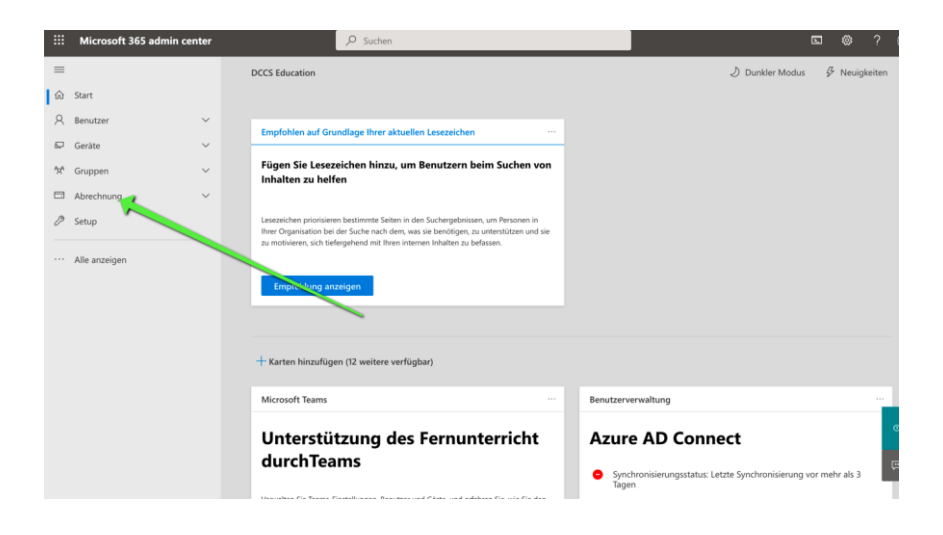

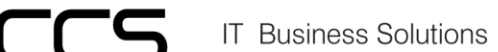

#### • Dienste kaufen wählen

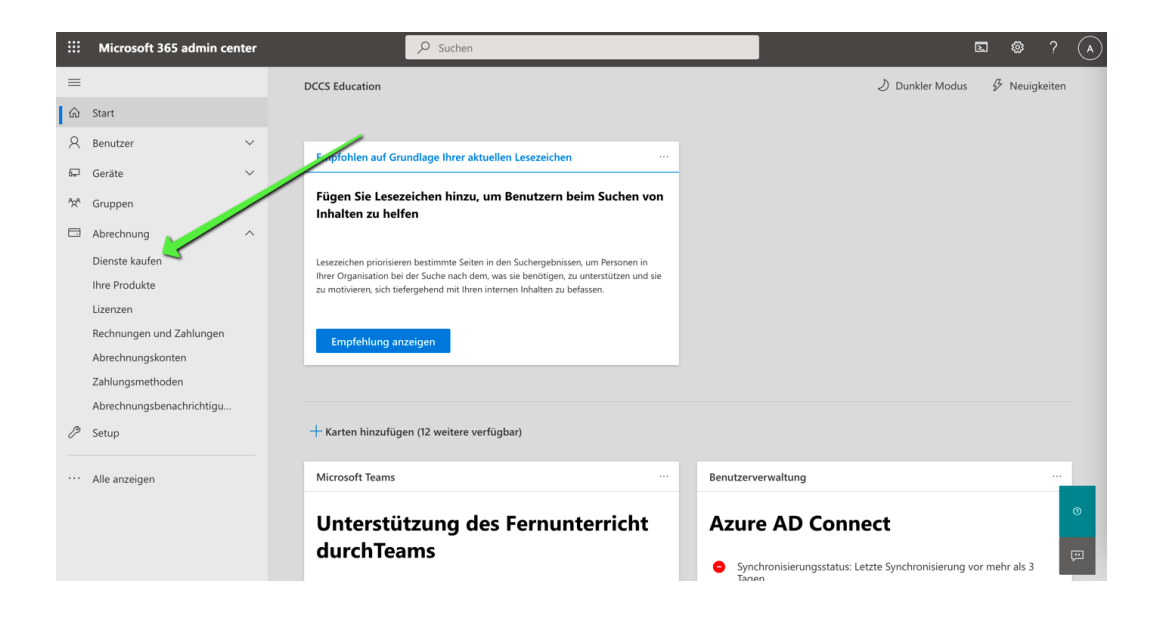

• Je nach Tenant kann das folgende Fenster anders aussehen, in jeden Fall aber den Weg suchen um "Von Microsoft" Produkte zu erwerben.

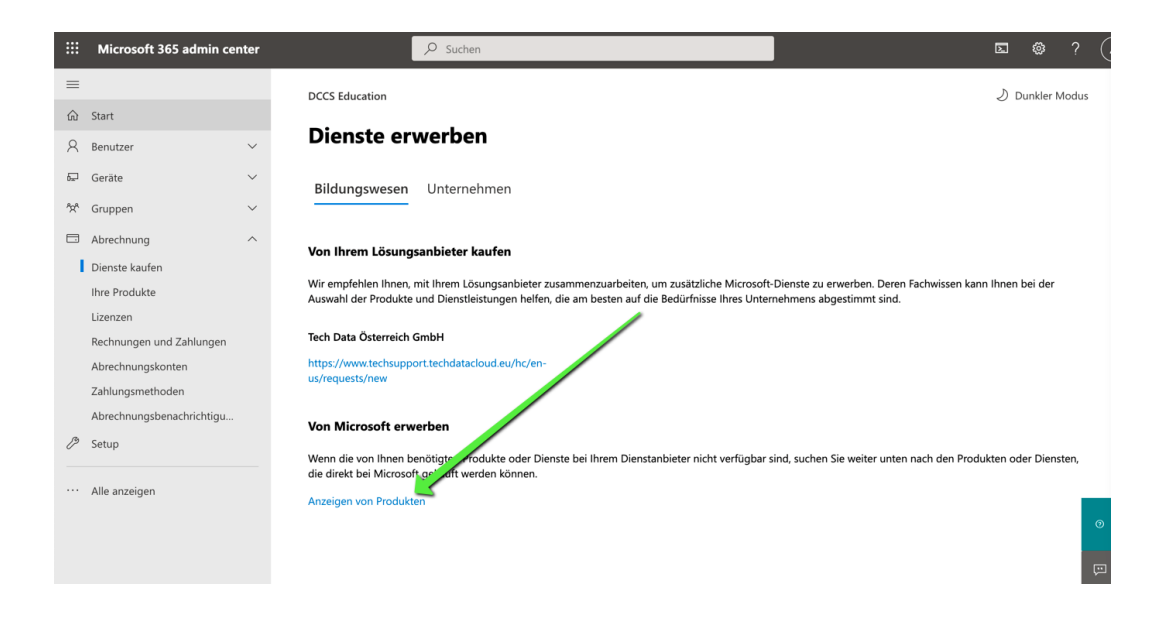

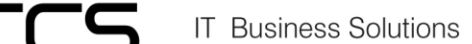

#### • Im Suchfenster INTUNE eingeben

|     | Microsoft 365 admin center                    | ₽ Suchen                                                                                                    |                                                                                                    | E @ ? (/                                                                         |
|-----|-----------------------------------------------|----------------------------------------------------------------------------------------------------|----------------------------------------------------------------------------------------------------|----------------------------------------------------------------------------------|
| =   |                                               | Von Ihrem Lösungsanbieter kaufen                                                                                                    |                                                                                                    |                                                                                  |
| ŵ   | Start                                         | Wir empfehlen Ihnen, mit Ihrem Lösungsanbieter zu<br>Auswahl der Produkte und Dienstleistungen helfen.                                                                                                    | isammenzuarbeiten, um zusätzliche Microsoft-Dienste<br>die am besten auf die Bedürfnisse Ihres Unternehmen: | zu erwerben. Deren Fachwissen kann Ihnen bei der<br>s abgestimmt sind.           |
| 8   | Benutzer $\checkmark$                         |                                                                                                    |                                                                                                    |                                                                                  |
| Ð   | Geräte 🗸                                      | Tech Data Österreich GmbH                                                                                                    |                                                                                                    |                                                                                  |
| ĥXª | Gruppen 🗸                                     | https://www.techsupport.techdatacloud.eu/hc/en-<br>us/requests/new                                                                                                    |                                                                                                    |                                                                                  |
|     | Abrechnung ^                                  | Von Microsoft erwerben                                                                                                    |                                                                                                    |                                                                                  |
|     | Ihre Produkte<br>Lizenzen                     | Wenn die von Ihnen benötigten Produkte oder Dier<br>die direkt bei Microsoft gekauft werden können.                                                                                                    | ste bei Ihrem Dienstanbieter nicht verfügbar sind, such                                                     | hen Sie weiter unten nach den Produkten oder Diensten,                           |
|     | Rechnungen und Zahlungen<br>Abrechnungskonten | Wählen Sie bis zu drei Produkte aus, um einen detai                                                                                                    | illierten Vergleich anzuzeigen.                                                                             | Intune                                                                           |
|     | Zahlungsmethoden                              |                                                                                                    |                                                                                                    |                                                                                  |
|     | Abrechnungsbenachrichtigu                     | Microsoft 365                                                                                                    | Microsoft 365 A5 für Lehrpersonal                                                                           | Microsoft 365 A5 für Schüler und<br>Studenten                                    |
| Þ   | Setup                                         | Microsoft 365 kombiniert Office 365,<br>Windows 10 und Enterprise Mobility +                                                                                                    | Office 365 A5, Enterprise Mobility + Security<br>E5, Windows 10 Education E5 und Minecraft:                 | Office 365 A5, Enterprise Mobility + Security                                    |
|     | Alle anzeigen                                 | Security für Ihre Organisation. Die moderne<br>Arbeitsumgebung von heute ermöglicht es<br>Beputzern sich über Grenzen binweg zu                                                                                               | Education Edition. Diese Education                                                                          | E5, Windows 10 Education E5 und Minecraft:<br>Education Edition. Diese Education |
|     |                                               | treffen, zusammenzuarbeiten und in<br>Kontakt zu bleiben. Microsoft 365<br>unterstützt Teamvork. Verbindungsdienste<br>wie Microsoft Teams, SharePoint und<br>Yammer und die Bereitstellung eines Hubs<br>für Zusammenarbeit. | Details Vergleichen                                                                                         | Ab 7.55 € Lizenzen/Monat            O           Details         Vergleichen      |

#### • Im Suchfenster auf DETAILS klicken

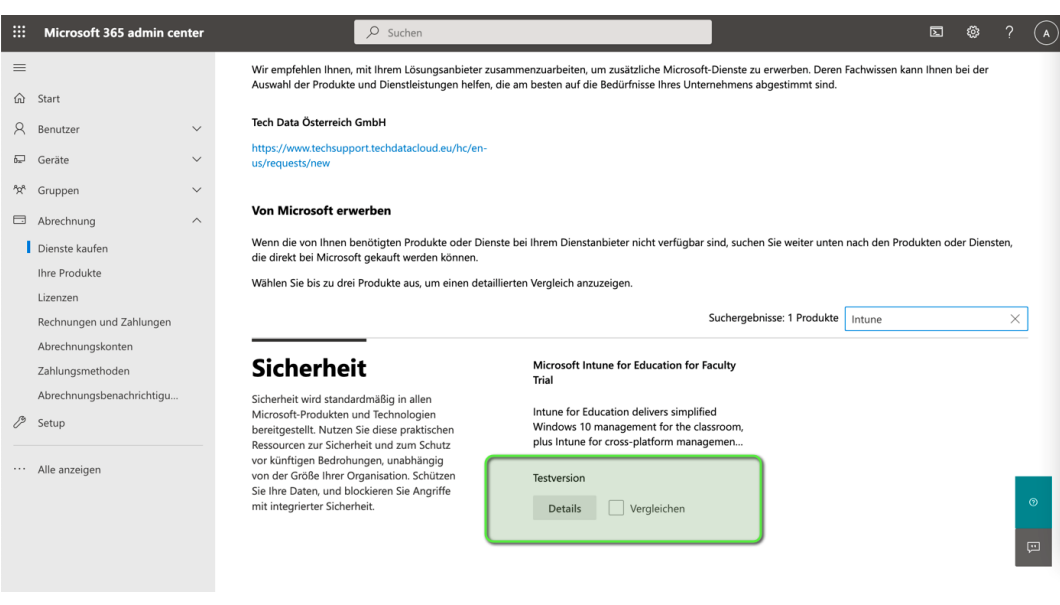

• Auf Testversion Starten klicken

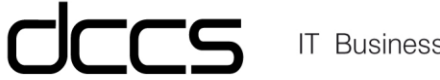

| -                               |        | DCC3 EQUCATION                                                  |                                                                    |                                           |
|---------------------------------|--------|-----------------------------------------------------------------|--------------------------------------------------------------------|-------------------------------------------|
| <br>☆ Start<br>♀ Benutzer       | ~      | Dienste erwerben > Produktdetails      Microsoft Intune for Edu | ucation for Faculty Trial                                          |                                           |
| 🖙 Geräte                        | $\sim$ | Intune for Education delivers simplified Windows 10 mar         | agement for the classroom, plus Intune for cross-platf             | orm management, making                    |
| ී¤ Gruppen                      | $\sim$ | it easy to get up and running devices in just a few steps,      | deploy apps to users without ever touching a device, a             | and manage shared devices.                |
| Abrechnung                      | ^      | Anzahl der Lizenzen auswählen                                   | Abrechnungsintervall bearbeiten                                    | Zwischensumme vor anwendbaren Steuern     |
| Dienste kaufen<br>Ihre Produkte |        | 250 🗘<br>Bei kostenlosen Testversionen sind/ist bis zu 250 Benu | 0,00 \$ /Monat<br>Monatliche Zahlung, j\u00e4hrliche Verpflichtung | 0,00 \$<br>Kostenlose Testversion starten |
| Rechnungen und Zahlungen        |        |                                                                 |                                                                    |                                           |
| Abrechnungskonten               |        | Details vergleichen                                             |                                                                    |                                           |
| Zahlungsmethoden                |        |                                                                 |                                                                    |                                           |

• Auf "Jetzt Testen" klicken – danach sind 250 Lizenzen für 3 Monate im VOLLEN Funktions Umfang aktiv.

| Auschecken<br>bestellung bestätigen                                                                                                    |                                                                         |
|----------------------------------------------------------------------------------------------------|-------------------------------------------------------------------------|
| Microsoft Intune for Education for Faculty Trial   Laufzeit 3 Monat(e)<br>250 Benutzer                                                    | Dienstnutzungsadresse<br>Hörgasse 11<br>1090 Wien<br>Wien<br>Bearbeiten |
| Jetzt testen Abbrechen                                                                                                    |                                                                         |
| <ul> <li>Nun müssen die Lizenzen den Benutzern zugewiesen werden</li> <li>Benutzer auswählen und auf Produktlizenzen verwalten</li> </ul> | klicken                                                                 |

|                             | Microsoft 365 admin cen | nter   |                     | O Suchen          |                     |       |           |                                                                                   |      |                            |               | ©?           | A      |
|-----------------------------|-------------------------|--------|---------------------|-------------------|---------------------|-------|-----------|-----------------------------------------------------------------------------------|------|----------------------------|---------------|--------------|--------|
| =                           |                         |        | DCCS Education      |                   |                     |       |           |                                                                                   |      |                            | 1 Di          | unkler Mod   | JS     |
| ŵ                           | Start                   |        | Aktive Benu         | tzer              |                     |       |           |                                                                                   |      |                            |               |              |        |
| 8                           | Benutzer                | ^      |                     |                   |                     |       |           |                                                                                   |      |                            |               |              |        |
| C                           | Aktive Benutzer         |        | Benutzer hinzufüger | n 💍 Aktualisieren | <mark>∕∼</mark> Ber | nutze | r löschen | ··· 4 selected                                                                    | X YF | r 🔎 Search active          | users list    | =            |        |
|                             | Gastbenutzer            |        |                     |                   |                     |       |           | 🛇 Kennwort zurücksetzen                                                           |      |                            |               |              |        |
|                             | Gelöschte Benutzer      |        | Anzeigename ↑       |                   |                     |       | Benutzer  | 🛱 Produktlizenzen verwarten                                                       | Lize | nzen                       |               |              | TT Spa |
| 67                          | Geräte                  | $\sim$ | Administrator [     | DCCS EDU Tenant   |                     | :     | admin@o   | 🖾 Domänen ändern                                                                  | Mic  | rosoft Power Automate Fre  | e, Office 365 | A1 für Lehrp | en     |
| <sup>4</sup> 2 <sup>6</sup> | Gruppen                 | $\sim$ | Seulah McMilla      | in                | Q                   | :     | BMcMilla  |                                                                                   | Offi | ce 365 A1 für Schüler und  | Studenten     |              |        |
|                             | Abrechnung              | ~      | Sonnie Hampto       | on                | Q,                  | :     | PHampto   | ዎች Gruppen verwalten                                                              | Offi | ce 365 A1 für Schüler und  | Studenten     |              |        |
| ß                           | Setup                   |        | Cesar McCray        |                   | 9                   | :     | CMcCray   | <ul> <li>Kontaktinformationen verwal</li> <li>Anmeldestatus bearbeiten</li> </ul> | Offi | ce 365 A1 für Schüler und  | Studenten     |              |        |
|                             | Alle anzeigen           |        | Craig Beane         |                   | 9                   | :     | CBeane@   | dccs-edu.at                                                                       | Offi | ce 365 A1 für Lehrpersonal |               |              |        |

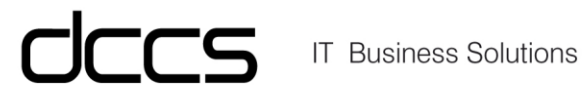

- Weitere zuweisen wählen •
- Lizenz wählen •
- Änderungen speichern klicken

|                                                                                                    | $\times$ |
|----------------------------------------------------------------------------------------------------|----------|
| Produktlizenzen verwalten                                                                                                    |          |
| 4 Benutzer ausgewählt 🕕                                                                                                    |          |
| Was möchten Sie mit den Lizenzen für diese Benutzer tun?                                                                                                    |          |
| Ersetzen     Sie können die Zuweisung vorhandener Lizenzen aufheben und neue Lizenzen                                                                                                    | n        |
| Weitere zuweisen<br>Vorhandene Lizenzen beibehalten und weitere zuweisen.                                                                                                    |          |
| Alle Zuweisungen aufheben                                                                                                    |          |
| Lizenzen (1)                                                                                                    | ^        |
|                                                                                                    |          |
| Microsoft Intune for Education                                                                                                    |          |
| Microsoft Intune for Education<br>Es sind keine Lizenzen verfügber Wenn Sie speichern, können Sie weitere<br>Lizenzen erwerben.                                                                                                    | )        |
| Microsoft Intune for Education     Es sind keine Lizenzen verfügbar. Wenn Sie speichern, können Sie weitere     Lizenzen erwerben.     Enterprise Mobility + Security A3     9 von 10 Lizenzen verfügbar.                                                                                                    | )        |
| <ul> <li>Microsoft Intune for Education         Es sind keine Lizenzen verfügben. Wenn Sie speichern, können Sie weitere             Lizenzen erwerben.         </li> <li>Enterprise Mobility + Security A3         9 von 10 Lizenzen verfügbar.         </li> <li>Office 365 A1 für Schüler und Studenten         Unbegrenzt Lizenzen verfügbar     </li> </ul>                                                                                                    | )        |
| <ul> <li>Microsoft Intune for Education         Es sind keine Lizenzen verfügber. Wenn Sie speichem, können Sie weitere             Lizenzen erwerben.         </li> <li>Enterprise Mobility + Security A3         9 von 10 Lizenzen verfügber.         </li> <li>Office 365 A1 für Schüler und Studenten             Unbegrenzt Lizenzen verfügbar</li> <li>Microsoft Power Automate Free         9999 von 10000 Lizenzen verfügbar.     </li> </ul>                                                                                                    | )        |
| <ul> <li>Microsoft Intune for Education         Es sind keine Lizenzen verfügbar. Wenn Sie speichem, können Sie weitere             Lizenzen erwerben.         </li> <li>Enterprise Mobility + Security A3         9 von 10 Lizenzen verfügbar.         Office 365 A1 für Schüler und Studenten             Unbegrenzt Lizenzen verfügbar         Microsoft Power Automate Free             9999 von 10000 Lizenzen verfügbar.         Microsoft 365 A3 für Lehrpersonal             Für Sie sind keine Lizenzen verfügbar. Um zusätzliche Lizenzen zu kaufen,     </li> </ul> | )        |